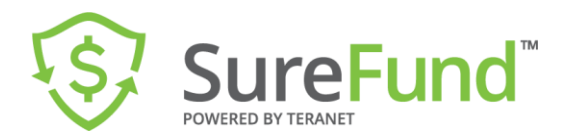

## **Getting Started with SureFund**

- 1. Log in via the SureFund Website: <u>https://www.surefund.ca/</u>
- 2. Click the LOGIN in Button and use your existing Teranet Credentials to log in.

**NOTE:** a Lawyer on your Teranet Account should log in first to accept terms and conditions and set up your firm's trust account in their SureFund profile.

- 3. Confirm your profile preferences by clicking Settings in the left panel:
  - Under <u>Profile Information</u> ensure that your email and phone number are correct
  - Under <u>Notifications</u>, turn on email notifications using the toggle:

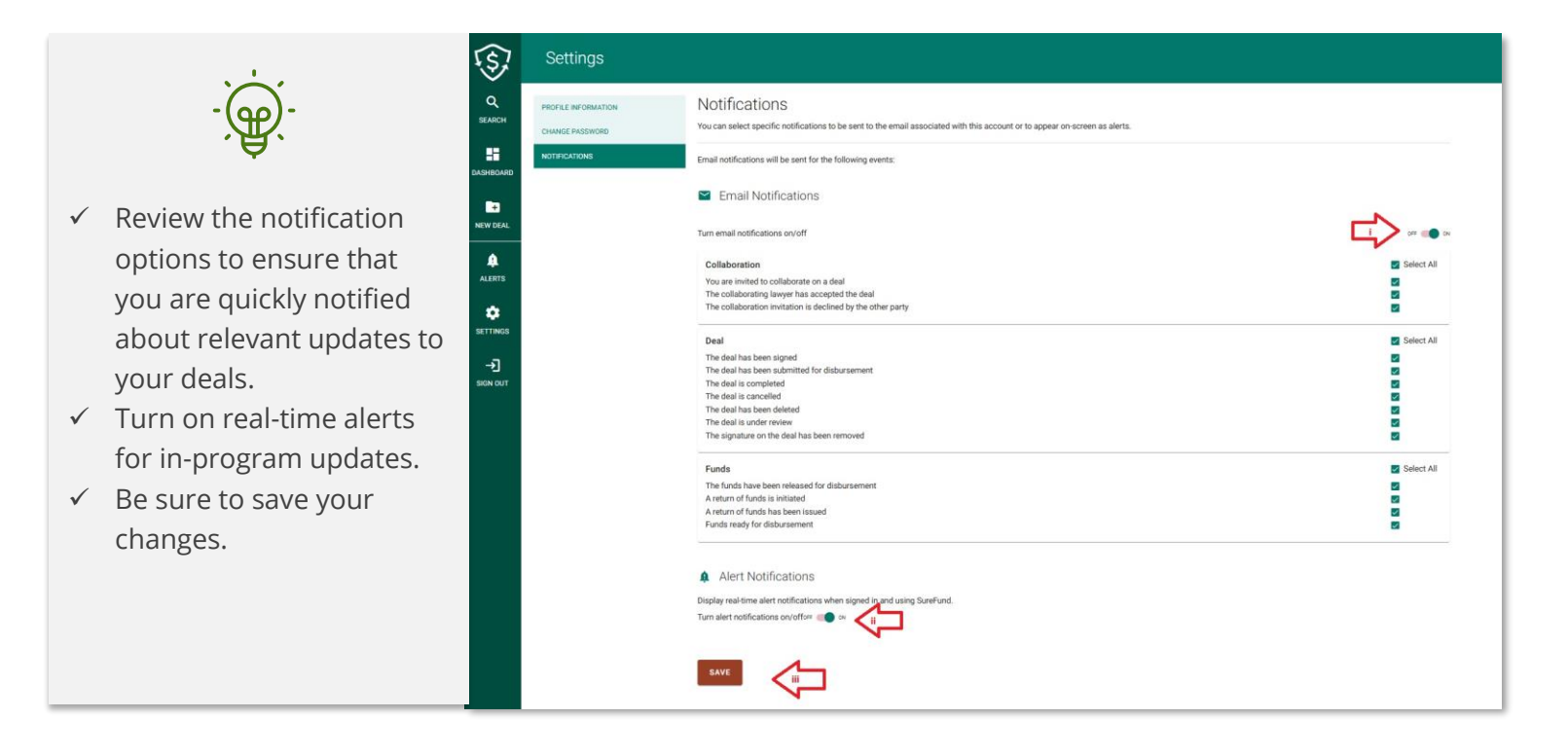

4. Set up a wire transfer template directly with your bank.

## Our friendly Customer Service Agents are available to help you!

Monday to Friday from 8:00 a.m. to 6:00 p.m. at 1-888-417-4818 or help@surefund.ca

We will be happy to help you with any questions you may have along the way!